#### Public

## User Guide

## **Online Business License Renewal Portal**

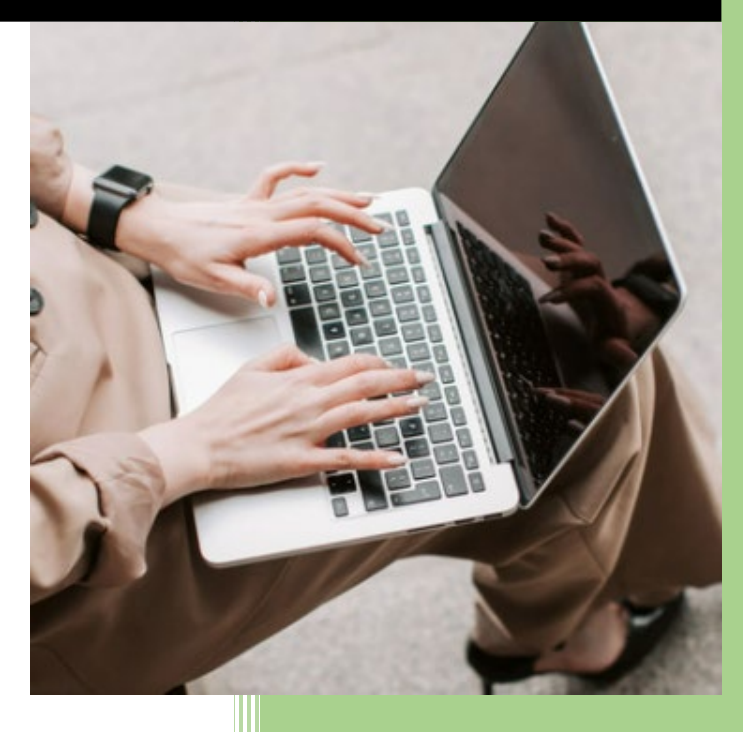

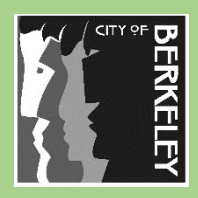

City of Berkeley Finance Department Revenue Collection 1947 Center Street Berkeley, CA 94704 www.berkeleyca.gov/financ

Rev. 05/202

### RENEW YOUR BUSINESS LICENSE ONLINE

The City of Berkeley Online Business License Renewal Portal allows the following businesses to renew their business online.

| Business Type |                                  | Tax Code | Business Type                  | Tax Code |
|---------------|----------------------------------|----------|--------------------------------|----------|
| ٠             | Administrative Headquarters      | Q        | Motor Vehicle Sales            | V        |
| ٠             | Business Personal Repair         | В        | Non-Profit                     | N        |
| ٠             | Cannabis (Medical and Adult Use) | CC       | Professional-Semi-Professional | Р        |
| •             | Entertainment                    | Е        | • Retail                       | R        |
| ٠             | Grocer                           | G        | Rental of Real Property        | L        |
| ٠             | Manufacturing                    | М        | Wholesale                      | W        |

#### IT'S AS EASY AS 1-2-3:

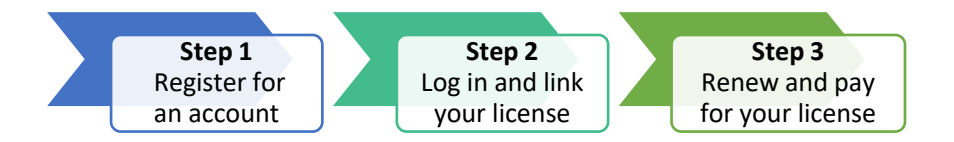

#### ONLINE RENEWAL REQUIREMENTS

To renew your business license online, you must meet the following requirements:

- The business is coded as one of the types listed on the table above.
- The business license was paid in full during the previous year, has no delinquent or gap years in the last four years, and did not close in the previous year.
- A Social Security Number (SSN) or Federal Employer Identification Number (FEIN) was provided on the business application.

#### BEFORE YOU GET STARTED

To ensure a smooth renewal, have these ready:

- Business license information You will need your business license number (i.e., BL-XXXXXX) and the last four (4) digits of the Social Security Number (SSN) or Federal Employer Identification Number (FEIN) associated with the business.
- Annual Gross Receipts or Payroll (for Administrative Headquarters) Total gross receipts or payroll for the calendar year.
- **Exemptions** (for Rental of Real Property, Professional-Semi-professional, and Manufacturing only)

- Rental of Real Property: You will need to have digital copies of your exemption documentation to upload into the system.
- Professional-Semi-professional: You will need to provide the subcontractors' business name, address, contract number (if applicable), and business license number.
- Manufacturing: You will need to provide the value of raw materials (including energy costs) or the value of the partially completed product at the time it enters the manufacturing process within Berkeley.
- Payment Information

We accept Visa, MasterCard, and e-check (bank account). All debit and credit card transactions will be assessed a 2.5% service fee. E-check payments will be assessed a convenience fee of \$2.25 per transaction.

Valid E-mail Address

## STEP 1: REGISTER FOR AN ACCOUNT

The first step to renew your business license is to register for an account. If you already have an account, please proceed to section **Step 2: Link a License**.

1. Go to <u>https://aca.cityofberkeley.info/BusinessLicense</u> and click **Register Now**.

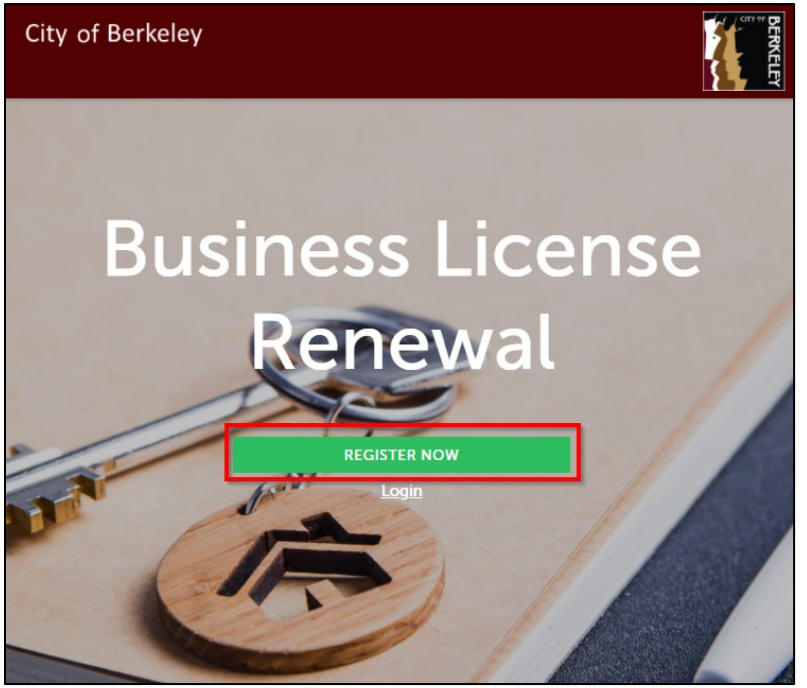

#### 2. Read and mark the check box to accept the terms, then click Continue Registration.

| Account Registration                                                                                                    |   |
|----------------------------------------------------------------------------------------------------|---|
| To open an account:                                                                                                    |   |
| <ul><li>Select a user name and password.</li><li>Provide personal and contact information.</li></ul>                                                                                                    |   |
| Please review and accept the terms below to proceed.                                                                                                    |   |
| General Disclaimer<br>While the City of Berkeley attempts to keep its Web information accurate and<br>timely, the City of Berkeley neither warrants nor makes representations as to the<br>functionality or condition of this Web site, its suitability for use, freedom from<br>interruptions or from computer virus, or non-infringement of proprietary rights.<br>Web materials have been compiled from a variety of sources and are subject to<br>change without notice from the City of Berkeley as a result of updates and | ^ |
| corrections.                                                                                                    | ~ |
| I have read and accepted the above terms.                                                                                                    |   |
| Continue Registration »                                                                                                    |   |

3. Enter your login information, then click **Add New** to enter your contact information.

| Account Registration Step 2:<br>Enter/Confirm Your Account Information |  |  |  |  |
|------------------------------------------------------------------------|--|--|--|--|
| Login Information                                                      |  |  |  |  |
| *User Name:                                                            |  |  |  |  |
| *E-mail Address:                                                       |  |  |  |  |
| *Password:                                                             |  |  |  |  |
| *Type Password Again:                                                  |  |  |  |  |
| *Enter Security Question: (7)                                          |  |  |  |  |
| *Answer: (2)                                                           |  |  |  |  |
| Contact Information                                                    |  |  |  |  |
| Choose how to fill in your contact information.                        |  |  |  |  |
| Add New                                                                |  |  |  |  |

4. Enter your contact information, using uppercase, then click **Continue**.

| Contact Information            |              |  |  |  |
|--------------------------------|--------------|--|--|--|
| *First: *Last:                 |              |  |  |  |
| Name of Business:              |              |  |  |  |
| Address Line 1:                |              |  |  |  |
| *City: *State: *Zij            | D:           |  |  |  |
| *E-mail:                       | *Home Phone: |  |  |  |
| Work Phone: Mobile Phone:      | Fax:         |  |  |  |
| Continue Clear Discard Changes |              |  |  |  |

#### 5. Click **Continue** to create a new account.

| The information you entered is not found.<br>Click Continue to create a new account. Click<br><u>Cancel to chang</u> e the information. |  |  |  |  |  |
|----------------------------------------------------------------------------------------------------|--|--|--|--|--|
| Continue Cancel                                                                                                    |  |  |  |  |  |
|                                                                                                    |  |  |  |  |  |

#### 6. Click Continue Registration.

| Login Information         |   |
|---------------------------|---|
|                           |   |
| *User Name:               |   |
| firstnamelastname         |   |
| * E-mail Address:         |   |
| email@cityofberkeley      | × |
| *Password:                | 0 |
| •••••                     |   |
| *Type Password Again:     |   |
| •••••                     |   |
| *Enter Security Question: | 0 |
| My favorite city          |   |
| *Answer:                  | 0 |
| berkeley                  |   |
| Contact Information       |   |
| Contact miormation        |   |

Choose how to fill in your contact information.

# Contact added successfully. Firstname Lastname email@cityofberkeley.Info Home phone:(510)555-5555 Mobile Phone: Work Phone: Fax: Edit Remove

Continue Registration »

7. You will receive confirmation that your account was created.

| City of Berkeley                                                                                                    |  |
|----------------------------------------------------------------------------------------------------|--|
| Your account has been created successfully.                                                                                                    |  |
| Your account has been successfully created.<br>Congratulations. You have successfully created an account with the City of Berkeley.<br>An e-mail has been sent to you verifying your information. |  |
| Account Information                                                                                                    |  |

8. Locate the verification email and follow instructions to activate and continue to the Business License Portal.

Public

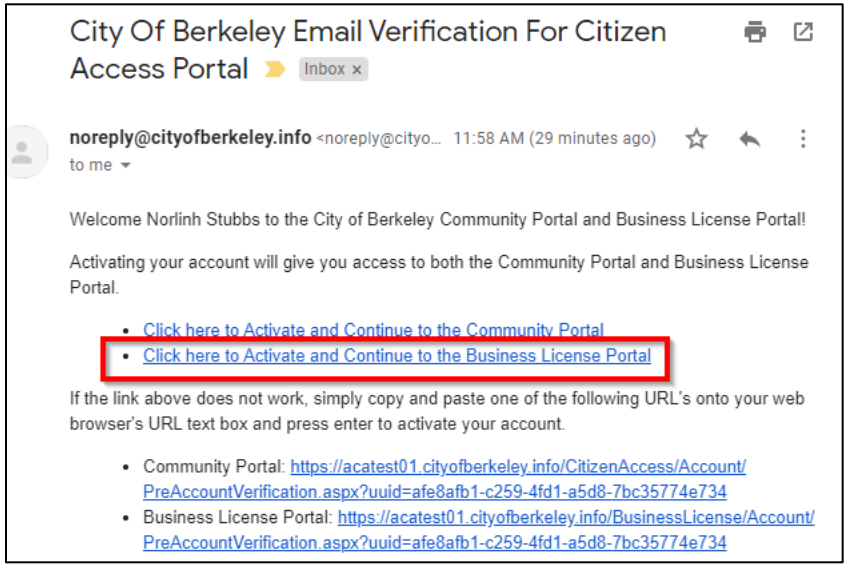

## STEP 2: LOG IN AND LINK YOUR BUSINESS LICENSE

1. Go to https://aca.cityofberkeley.info/BusinessLicense and click Login.

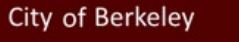

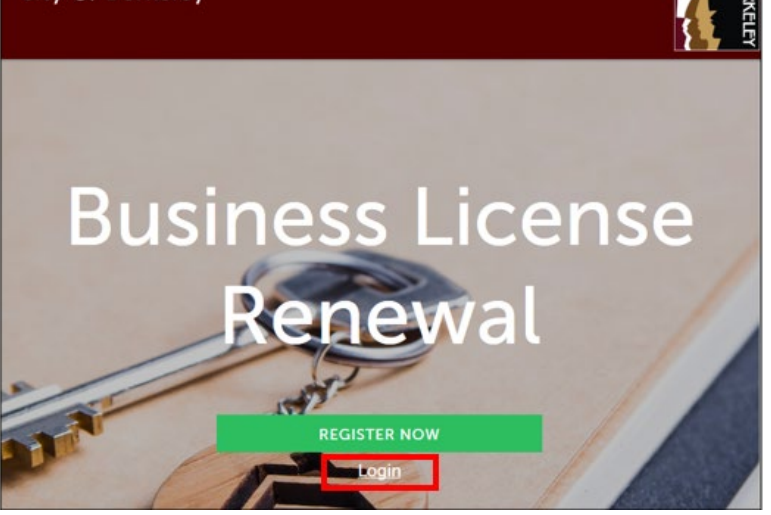

2. Enter your user name (or email address), password and click Login.

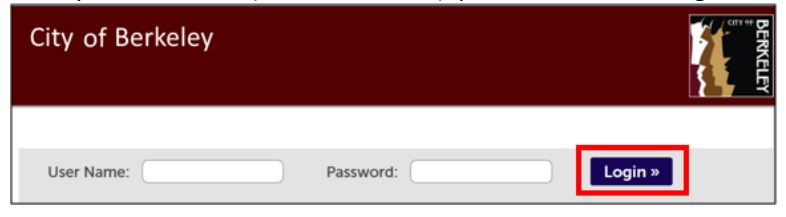

3. Click Link a License to link your business license to your account.

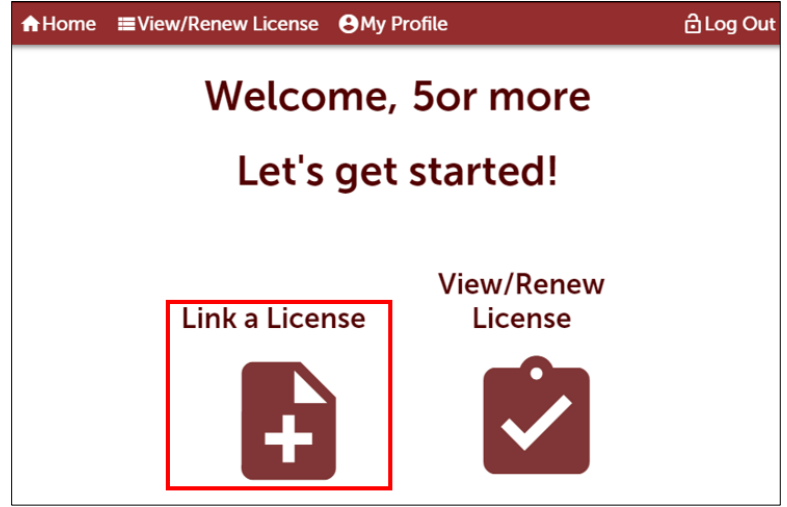

4. Read and check the box to agree to the terms, and then click **Continue.** 

| Online Renewal Process                                                                                                  |                                      |
|----------------------------------------------------------------------------------------------------|--------------------------------------|
| Welcome to City of Berkeley's online business license renewal system. You can pay for, renew, and print a PDF of your b | usiness license at your convenience. |
| Please allow pop ups from this site. Accept the General Disclaimer below to proceed with your renewal.                  |                                      |
| General Disclaimer                                                                                                    | ^                                    |
| While the City of Berkeley attempts to keep its Web information accurate and                                            |                                      |
| timely, the City of Berkeley neither warrants nor makes representations as to the                                       |                                      |
| functionality or condition of this Web site, its suitability for use, freedom from                                      |                                      |
| interruptions or from computer virus, or non-infringement of proprietary rights.                                        |                                      |
| Web materials have been compiled from a variety of sources and are subject to                                           |                                      |
| change without notice from the Agency as a result of updates and corrections.                                           |                                      |
|                                                                                                    | ~                                    |
| I have read and accepted the above terms.                                                                               |                                      |
| Continue»                                                                                                    |                                      |
|                                                                                                    |                                      |

5. Enter the Business License Number and last 4 digits of the Social Security Number (SSN) or Federal Employer Identification Number (FEIN) and click **Continue.** 

| Link Existing License to my Account                                                                                                    |          |   |                          |            |  |  |
|----------------------------------------------------------------------------------------------------|----------|---|--------------------------|------------|--|--|
| 1 Business License<br>Lookup                                                                                                    | 2 Review | 3 | License Re<br>Successful | newal      |  |  |
| Step 1: Business License Lookup > Page 1<br>Enter your business license number and the last four digits of your Social Security Number (SSN) or Federal Employer Identification Number (FEIN) associated with the<br>business.<br>* indicates a required field. |          |   |                          |            |  |  |
| Business License Information                                                                                                    |          |   |                          |            |  |  |
| BUSINESS LICENSE INFO                                                                                                    |          |   |                          |            |  |  |
| * Existing Business License Number (Ex. BL-XXXX                                                                                                    | 000:     |   | Ø                        | BL-001520  |  |  |
| *Last 4 of SSN or FEIN:                                                                                                    |          |   | Ø                        | [0000]     |  |  |
| Save and resume later                                                                                                    |          |   |                          | Continue » |  |  |

6. Review your business license information; check the box to agree to the certification and click **Continue** (this process may take a few minutes).

| Link Existing License to my Account                                                                                                    |                                                                                                    |                                                                                                    |
|----------------------------------------------------------------------------------------------------|----------------------------------------------------------------------------------------------------|----------------------------------------------------------------------------------------------------|
| 1 Business License<br>Lookup                                                                                                    | 2 Review                                                                                                    | 3 License Renewal<br>Successful                                                                      |
| Step 2:Review                                                                                                    |                                                                                                    |                                                                                                    |
| Save and resume later                                                                                                    |                                                                                                    | Continue »                                                                                           |
| Please review all information below. Click "Edit" to m                                                                                     | ake changes or "Continue" to move on to the                                                                                  | next page.                                                                                           |
|                                                                                                    |                                                                                                    |                                                                                                    |
| Business License Informatio                                                                                                    | on                                                                                                    |                                                                                                    |
| BUSINESS LICENSE INFO                                                                                                    |                                                                                                    | Edit                                                                                                 |
| Existing Business License Number (E                                                                                                    | (. BL-XXXXXX):                                                                                                    | BL-001520                                                                                            |
| Last 4 of SSN or FEIN:                                                                                                    |                                                                                                    | 0000                                                                                                 |
| I certify that I have read and understand the<br>this application are true, complete, and co-<br>understand and agree that I am electronic | e instructions that accompany this ap<br>rrect and that no material informatior<br>ally signing and filing this application. | pplication and that the statements made as part of<br>has been omitted. By checking the box below, I |
| Purchasking this have Lagrag to the                                                                                                    | a should cartification                                                                                                    | Date: 10/23/2010                                                                                     |
| By checking this box, I agree to the                                                                                                    | above certification.                                                                                                    | Date: 10/25/2019                                                                                     |
| Save and resume later                                                                                                    |                                                                                                    | Continue »                                                                                           |

1947 Center Street, 1st Floor, Berkeley, CA 94704 | Tel: 510.981.7205 TDD: 510.981.6903 Fax: 510.981.7280 E-mail: <u>onlinebusinesslicense@cityofberkeley.info</u> | Website: <u>www.berkeleyca.gov/finance</u> 7. You will receive confirmation that the license is linked to your account.

| Link Existing License to my Account                                                                                  |          |                   |  |  |  |  |
|----------------------------------------------------------------------------------------------------|----------|-------------------|--|--|--|--|
| 1 Business License<br>Lookup                                                                                         | 2 Review | 3 Record Issuance |  |  |  |  |
| Step 3:Record Issuance                                                                                               |          |                   |  |  |  |  |
| Your license is now linked to your account.<br>Click here to View/Renew your License                                 |          |                   |  |  |  |  |
| Thank you for using our online services.<br>Confirmation Number DUB19-00000-00FUY.                                   |          |                   |  |  |  |  |
| Please keep a copy of the confirmation number for your records.<br>Use the link above to view or renew your License. |          |                   |  |  |  |  |

## **STEP 3: RENEW LICENSE**

Important Information: Please complete your renewal record by 11:59PM PST on the day you start the renewal process, otherwise, it will be removed from the system, and you will need to restart the process.

1. Click View/Renew License.

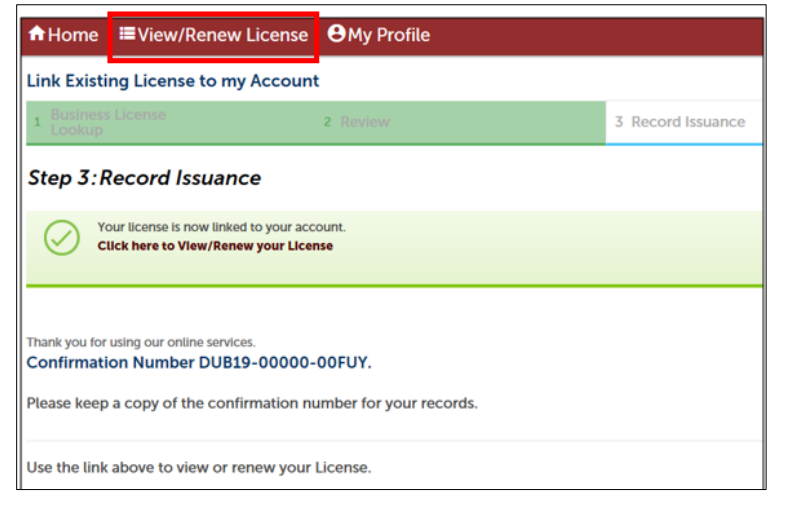

2. Locate the business license and click Renew License.

3. The business contact information screen will automatically open. This is the business owner contact information. Changes made on this screen will update the business license record. Click **Continue.** 

Note: The address listed here will be the mailing address for the business).

| Contact Information                                                             | × |
|---------------------------------------------------------------------------------|---|
| *City:<br>BERKELEY                                                              | • |
| *State:                                                                         |   |
| *Zip:<br>94704-1169                                                             |   |
| Home Phone:         Work Phone:           ((510)555-5555         ((510)555-5555 |   |
| Mobile Phone:<br>((510)555-5555                                                 |   |
| Fax:                                                                            |   |
| E-mail:                                                                         |   |
| Continue Discard Changes                                                        | * |

1947 Center Street, 1st Floor, Berkeley, CA 94704 | Tel: 510.981.7205 TDD: 510.981.6903 Fax: 510.981.7280 E-mail: <u>onlinebusinesslicense@cityofberkeley.info</u> | Website: <u>www.berkeleyca.gov/finance</u> 4. Review your business information and click **Continue.** 

Note: You may make some changes to the business owner/principal's contact information. All other changes cannot be made online at this time. This will not impact your ability to pay for or renew your license.

To make changes, complete and return the <u>Business License Change Request Form</u> to <u>businesslicense@cityofberkeley.info</u> or City of Berkeley, Finance Department – Revenue Collection, 1947 Center Street, 1<sup>st</sup> Floor, Berkeley, CA 94704.

| Professional SemiPro                                                                                           | ofessional License                                        | e Renewal                                                                          |                                                      |                                                                                                    |                                 |
|----------------------------------------------------------------------------------------------------|-----------------------------------------------------------|------------------------------------------------------------------------------------|------------------------------------------------------|----------------------------------------------------------------------------------------------------|---------------------------------|
| 1 Review Business<br>Information                                                                               | 2 Renewal<br>Questions                                    | 3 Acknowledgem                                                                     | 4 Review                                             | 5 Pay Fees                                                                                                    | 6                               |
| Step 1: Review Bu<br>Warning: If you do not complete y<br>restart the process.                                 | usiness Information<br>your renewal record by 11:59       | ation>Business Info<br>9PM PST on the day you started the re                       | prmation<br>newal process, it will be                | removed from the system. You will need                                                                              | to                              |
| Online renewals are limited to cur<br>the "Statement of Gross Receipts"<br>Berkeley, CA 94704.                 | rent-year renewals that haw<br>form and submit to buslic@ | e had no gaps renewal gaps in the past<br>cityofberkeley.info or City of Berkeley, | four (4) years. If you hav<br>Finance Department - R | ve had a gap in the last four (4) years, con<br>evenue Collection, 1947 Center Street, 1:<br>* indicates a required | nplete<br>st Floor,<br>d field. |
| Business Owne                                                                                                  | er                                                        |                                                                                    |                                                      |                                                                                                    |                                 |
| Review the business info<br>mailing address.                                                                   | ormation below. You r                                     | may make changes to the busi                                                       | ness owner/principa                                  | al's email, phone numbers, and                                                                                      |                                 |
| All other changes canno                                                                                        | ot be made online at th                                   | his time. This will not impact y                                                   | our ability to pay fo                                | or or renew your license.                                                                                           |                                 |
| To make changes, comp<br>Finance Department - R                                                                | plete and return the Cl<br>Revenue Collection, 19         | hange Request Form to busine<br>147 Center Street, 1st Floor, Be                   | sslicense@cityofbe<br>rkeley, CA 94704.              | rkeley.info or City of Berkeley,                                                                                    |                                 |
| Contact updated s                                                                                              | successfully.                                             |                                                                                    |                                                      |                                                                                                    |                                 |
| FinanceAdming.cityofberk<br>Home phone:(415)971-40<br>Mobile Phone:<br>Work Phone: (925)984-48<br>Fax:<br>Edit | teley.info<br>64<br>815                                   |                                                                                    |                                                      |                                                                                                    | ~                               |

5. Review the Business information and update the number of employees, if applicable.

If you are located in the Solano or Elmwood Business Improvement District (BID), additional fees may apply.

Note: For Business Personal Repair Services, if you are not the owner, you can declare that you rent a booth/chair.

| Business Information                                                            |                |
|---------------------------------------------------------------------------------|----------------|
|                                                                                 |                |
| Business Ownership Type:                                                        | Sole Ownership |
| How will you report your taxes (FEIN or SSN)?:                                  | SSN            |
| *Number of Employees:                                                           | 0              |
| Check if you rent a spot at the location from the Business Owner:               |                |
| If A or B is in box, then address is in Solano BID and additional fees apply:   | (A)            |
| If Elmwood is in box, then address is in Elmwood BID and additional fees apply: |                |
|                                                                                 |                |

6. Answer renewal questions and click **Continue.** 

| Rental of Real Propert                     | ty License Renewal        |                                |                             |             |                            |
|--------------------------------------------|---------------------------|--------------------------------|-----------------------------|-------------|----------------------------|
| 1 Review Business<br>Information           | 2 Renewal<br>Questions    | 3 Affirmation and<br>Signature | 4 Review                    | 5 Pay Fee   | s 6                        |
| Step 2:Renewal Q                           | uestions>Renewa           | Information Section            |                             |             | indicates a required field |
| Fiscal Year Infor                          | mation                    |                                |                             |             |                            |
| * Month (Fiscal Year En                    | ds):                      |                                |                             | 12          | •                          |
| <ul> <li>Day (Fiscal Year Ends)</li> </ul> | :                         |                                |                             | 31          | •                          |
|                                            |                           |                                |                             |             |                            |
|                                            |                           |                                |                             |             |                            |
| Renewal Inform                             | ation                     |                                |                             |             |                            |
| * Renewal Year:                            |                           |                                |                             | 2019        | •                          |
| Did your business close                    | e7: •                     |                                |                             | Ø OYes ○ No | ,                          |
| *Gross Receipts (from                      | this parcel):             |                                |                             |             |                            |
| What type of property                      | do you own?: •            |                                |                             | Select      | •                          |
| Estimated Tax Due (am                      | ount does not include Sta | e Mandated Fee or any applicab | le penalties and interest): |             | 0                          |
|                                            |                           |                                |                             |             |                            |
| Save and resume lat                        | er                        |                                |                             |             | Continue »                 |

Note: Business license tax rates are available at Business Licenses: Classifications & Tax Rates - City of Berkeley, CA.

a. If applicable, you may be prompted to add Allowable Deductions, and/or exemptions.

| Professional SemiProfessional License Renewal |                        |                                 |                                          |                                 |          |
|-----------------------------------------------|------------------------|---------------------------------|------------------------------------------|---------------------------------|----------|
| 1 Review Business<br>Information              | 2 Renewal<br>Questions | 3 Acknowle                      | edgem 4 Review                           | 5 Pay Fees                      | 6        |
| Step 2:Renewal                                | Questions>             | Page 2                          |                                          | * indicates a required          | d field. |
| Allowable Ded                                 | luctions               |                                 |                                          |                                 |          |
| DEDUCTIONS                                    |                        |                                 |                                          |                                 |          |
| Showing 0-0 of 0                              |                        |                                 |                                          |                                 |          |
| Subcontrac<br>Name                            | tor Address            | Contract Number (if applicable) | City of Berkeley Busir<br>License Number | Amount paid to<br>subcontractor |          |
| No records found.                             |                        |                                 |                                          |                                 |          |
| Add a Row 👻                                   | Edit Selected          | Delete Selected                 |                                          |                                 |          |
| Save and resume l                             | ater                   |                                 |                                          | Continue                        | e »      |

| Rental of Real                 | Property License                                     | Renewal                   |                                |          |                 |                |
|--------------------------------|------------------------------------------------------|---------------------------|--------------------------------|----------|-----------------|----------------|
| 1 Review Busine<br>Information | ess 2 Renewa<br>Questio                              | al<br>ons                 | 3 Affirmation and<br>Signature | 4 Review | 5 Pay Fees      | 6              |
| Step 2:Rene                    | ewal Questions                                       | >Page 2                   |                                |          |                 |                |
|                                |                                                      |                           |                                |          | *indicates a re | equired field. |
| Attachme                       | nt                                                   |                           |                                |          |                 |                |
| The maximum f                  | ile size allowed is 195 M<br>nhtml are disallowed fi | 4B.<br>le types to upload | I.                             |          |                 |                |
| Name                           | Туре                                                 | Size                      | Latest Update                  | Action   |                 |                |
| No records fo                  | ound.                                                |                           |                                |          |                 |                |
|                                |                                                      |                           |                                |          |                 |                |
| Add                            |                                                      |                           |                                |          |                 |                |
| Save and res                   | ume later                                            |                           |                                |          | Con             | tinue »        |

7. Indicate if your business requires any vehicle decals, then click **Continue.** 

| Rental of Real Property                                  | / License Renewal                                     |                                |                             |                 |              |
|----------------------------------------------------------|-------------------------------------------------------|--------------------------------|-----------------------------|-----------------|--------------|
| 1 Review Business<br>Information                         | 2 Renewal<br>Questions                                | 3 Affirmation and<br>Signature | 4 Review                    | 5 Pay Fees      | 6            |
| Step 2: Renewal Qu<br>Vehicle Tag: The vehicle tag allow | uestions > Page 3<br>ws you to use the yellow curb fo | r up to 20 minutes to active   | ly load/unload your vehicle | *indicates a re | quired field |
| Request for load                                         | ing/unloading vel                                     | hicle decals                   |                             |                 |              |
| Do you need vehicle dec                                  | als?: •                                               |                                |                             | ⊖ Yes ⊖ No      |              |
| Save and resume late                                     | r                                                     |                                |                             | Cont            | tinue »      |

| 8. | Complete the | Acknowledgmen                  | t>Declaration | section. | click Continue. |
|----|--------------|--------------------------------|---------------|----------|-----------------|
| υ. | complete the | / control for the construction | C Declaration | Jection, | chek continue.  |

| Professional SemiP                                                                                         | rofessional License I                                                                       | Renewal                                                                           |                                                                   |                          |
|----------------------------------------------------------------------------------------------------|---------------------------------------------------------------------------------------------|-----------------------------------------------------------------------------------|-------------------------------------------------------------------|--------------------------|
| 1 Review Business<br>Information                                                                           | 2 Renewal<br>Questions                                                                      | 3 Acknowledgem                                                                    | 4 Review                                                          | 5 Pay Fees               |
| Step 3:Acknowl                                                                                             | edgement>Decla                                                                              | aration                                                                           |                                                                   | *indicates a required fi |
| Acknowledge                                                                                                | ment                                                                                        |                                                                                   |                                                                   |                          |
| Please check box to pro<br>Warning: Providing<br>and/or criminal pen<br>underpayment of bu<br>9.04.120 : * | ceed.<br>false information on thi<br>alties, in addition to per<br>usiness license tax unde | s form may result in the<br>nalties and interest that<br>r provisions of BMC 9.04 | City pursuing civil<br>may be imposed for<br>4.110, 9.04.115, and | 2                        |
| Declaration                                                                                                |                                                                                             |                                                                                   |                                                                   |                          |
| l declare under pen<br>foregoing is true an                                                                | alty of perjury under the<br>d correct: *                                                   | laws of the State of Ca                                                           | lifornia that the                                                 |                          |
| Full Name: *                                                                                               |                                                                                             |                                                                                   |                                                                   | Firstname Lastname       |
| Signature: *                                                                                               |                                                                                             |                                                                                   |                                                                   | Electronically Signed    |
| Date: *                                                                                                    |                                                                                             |                                                                                   |                                                                   | 11/09/2021               |
| Save and resume                                                                                            | later                                                                                       |                                                                                   |                                                                   | Continue »               |

9. Review and confirm all information; click **Continue** to proceed or click on the appropriate linked tabs to make edits.

| Professional SemiPro         | ofessional License Rene             | wal                             |                           |                                  |
|------------------------------|-------------------------------------|---------------------------------|---------------------------|----------------------------------|
| 1 2 Renewal<br>Questions     | 3 Acknowledgem                      | 4 Review                        | 5 Pay Fees                | 6 Record Issuance                |
| Step 4:Review                |                                     |                                 |                           |                                  |
| Save and resume la           | ater                                |                                 |                           | Continue »                       |
| Please thoroughly review all | information listed below. To make   | e edits, click on the appropria | te linked tab above. Once | you click "Continue," no further |
| changes can be made in the   | portal. If changes are needed after | er you click "Continue," please | contact buslic@cityofber  | keley.info.                      |
|                              |                                     |                                 |                           |                                  |
| <b>Business Own</b>          | er                                  |                                 |                           |                                  |
|                              |                                     |                                 |                           |                                  |
| CARD PROPERTY                |                                     |                                 |                           |                                  |
|                              | 7 0005                              |                                 |                           |                                  |
| BERKELEY, CA, 94/0           | 07-2025                             |                                 |                           |                                  |
| Home Phone:                  | 1.400                               |                                 |                           |                                  |
| Work Dhone                   |                                     |                                 |                           |                                  |
| F mailul                     |                                     |                                 |                           |                                  |
| E-mail.                      | and the second second               |                                 |                           |                                  |
| Pusiness Infor               | mation                              |                                 |                           |                                  |
| Business mion                | mation                              |                                 |                           |                                  |
|                              |                                     |                                 |                           |                                  |
| Business Ownership           | Туре:                               |                                 | LLC                       |                                  |
| How will you report          | your taxes (FEIN or SSN             | l)?:                            | FEI                       | N                                |
| Number of Employe            | es:                                 |                                 | 2                         |                                  |
| If A or B is in box, the     | en address is in Solano             | BID and additional fe           | es apply:                 |                                  |
| If Elmwood is in box apply:  | , then address is in Elm            | wood BID and addition           | onal fees                 |                                  |
|                              |                                     |                                 |                           |                                  |

10. Review the taxes and fees due and click **Continue**. You will be redirected to Official Payments to pay for your license.

| Rental of Real Property I                                 | icense Renewal                         |                     |                         |                                 |
|-----------------------------------------------------------|----------------------------------------|---------------------|-------------------------|---------------------------------|
| 1 2 Renewal<br>Questions                                  | <sup>3</sup> Affirmation and Signature | 4 Review            | 5 Pay Fees              | 6 License Renewal<br>Successful |
| Step 5: Pay Fees<br>Your taxes are based on th            | e information entered                  | and assume that p   | ayment will be made tod | ay.                             |
| Note:<br>If renewing on or after Ma                       | rch 1, a 10% penalty is                | assessed.           |                         |                                 |
| If renewing on or after Ap                                | ril 1, an additional 40%               | penalty is assessed | for a total of 50%.     |                                 |
| If renewing on or after Ma<br>assessed until tax is paid. | rch 1, simple interest a               | t 1% per month fro  | m March 1 for every mon | th or fraction thereof is       |
| Application Fees                                          |                                        |                     |                         |                                 |
| Fees                                                      |                                        |                     |                         | Amount                          |
| Business License Tax (BLT)                                |                                        |                     |                         | \$108.10                        |
| BLT Penalty 1 (10%)                                       |                                        |                     |                         | \$10.81                         |
| BLT Interest                                              |                                        |                     |                         | \$1.08                          |
| BLT Penalty 1 Interest                                    |                                        |                     |                         | \$0.11                          |
| State Mandated Fee (SB1186) \$4.0                         | )0 as of 1/1/18                        |                     |                         | \$4.00                          |
| TOTAL FEES                                                |                                        |                     |                         | \$124.10                        |
| Continue                                                  |                                        |                     |                         |                                 |

Note: Business license tax rates are available at Business Licenses: Classifications & Tax Rates - City of Berkeley, CA.

1947 Center Street, 1st Floor, Berkeley, CA 94704 |Tel: 510.981.7205 TDD: 510.981.6903 Fax: 510.981.7280 E-mail: <u>onlinebusinesslicense@cityofberkeley.info</u> | Website: <u>www.berkeleyca.gov/finance</u> 11. Enter payment information and click Continue. We accept Visa, MasterCard, and e-check (bank account).

| BERKELEY                                                                                                    |                                                              |
|----------------------------------------------------------------------------------------------------|--------------------------------------------------------------|
| City of Berkeley, CA<br>Business License Renewal DEVELOPMENT<br>PAYMENT INFORMATION > PAYER INFORMATION > F | REVIEW & SUBMIT > COMPLETE                                   |
| Payment Amount \$ 124 Payment Method New Cord                                                               |                                                              |
| Card Number Expiration Date Se                                                                              | Curity Code What is this?                                    |
| VISA<br>VIM not a robot                                                                                     |                                                              |
| Cancel                                                                                                    | Please note you will not be charged until you Submit at end. |

#### 12. Review the charges and click Accept Terms.

| City of Berkeley, CA<br>Business License Renewal DEVELOPMENT                                                                                                    |                                 |                                                                    |                    |  |  |
|----------------------------------------------------------------------------------------------------|---------------------------------|--------------------------------------------------------------------|--------------------|--|--|
| PAYMENT INFORMATION > PAYER INFORMATION > REVIEW & SUBMIT > COMPLETE                                                                                                    |                                 |                                                                    |                    |  |  |
| Review & Accept Terms                                                                                                    |                                 |                                                                    |                    |  |  |
| Payment Method                                                                                                    | Amount                          | Service Fee                                                        | Total              |  |  |
| VISA Ending in 1111                                                                                                    | \$124.00                        | \$3.10                                                             | \$127.10           |  |  |
| ACI Payments, Inc. Terms and Condition                                                                                                    | s:                              |                                                                    |                    |  |  |
| THIS PAYMENT SERVICE IS SUBJECT TO                                                                                                    | THE FOLLOWING TERMS AN          | ID CONDITIONS                                                      | *                  |  |  |
| Do not use or access this Website or Servic                                                                                                    | e if You do not agree to be bou | nd by these Terms and Conditions                                   |                    |  |  |
| These Terms and Conditions ("Terms and Conditions") are in effect for all transactions processed though this payments website<br>("Website") on or after May 9. 2019, and apply to and govern Your access to and use of this Website, the Service and all Alternative<br>Channels. This payment processing service is offered to You on behalf of your Biller ("Service").                                                                                                    |                                 |                                                                    |                    |  |  |
| It is important to carefully review all Terms and Conditions below, including the provision concerning REFUNDS. These Terms and<br>Conditions may be amended at any time. All amended terms shall be effective immediately after they are posted to the Website. By<br>using this Website after such modifications are posted. You are agreeing to accept and comply with the Terms and Conditions as<br>modified. These Terms and Conditions also apply to Service transactions, or Payments, made by or through any "Alternative<br>Payment Channels" including those Payments initiated, or completed through, Integrated Voice Response (IVR) systems, customer<br>service representatives, lelephone, internet, or any other means or mechanisms of Payment acceptance. These Terms and |                                 |                                                                    |                    |  |  |
|                                                                                                    |                                 |                                                                    | 🖶 Printer Friendly |  |  |
| Back  Cancel                                                                                                    |                                 | Please note you will not be<br>charged until you Submit at<br>end. | Accept Terms       |  |  |

| City of Berkeley, CA<br>Business License Renewal DEVELO                                               | PMENT                                                        |
|----------------------------------------------------------------------------------------------------|--------------------------------------------------------------|
| PAYMENT INFORMATION > PAYER INF                                                                       | ORMATION > REVIEW & SUBMIT > COMPLETE                        |
| Please enter your account info                                                                        | mation                                                       |
| Name                                                                                                  |                                                              |
| MI                                                                                                    | Suffix                                                       |
| Country                                                                                               |                                                              |
| United States                                                                                         | ~                                                            |
| Address                                                                                               |                                                              |
| 2700-010-01                                                                                           |                                                              |
| Street Address 2                                                                                      |                                                              |
| Apartment or Suite Number                                                                             |                                                              |
| Berkeley                                                                                              | CA 🗸 94704                                                   |
| Daytime phone<br>© US/Canada O International<br>()<br>Note: Please provide area code and extension in | case we need to contact you regarding your payment.          |
| Enter your email                                                                                      |                                                              |
| critical distribution in the second                                                                   | and got a find any set.                                      |
| Noti Number: New                                                                                      |                                                              |
| Back  Cancel                                                                                          | Please note you will not be charged until you Submit at end. |

#### 14. Review the information and click Accept Terms.

| City of Berkeley, CA<br>Business License Renewal DEVELOPMENT                                                                                                    |                                    |                                                                    |                    |  |  |
|----------------------------------------------------------------------------------------------------|------------------------------------|--------------------------------------------------------------------|--------------------|--|--|
|                                                                                                    | ER INFORMATION > REVIE             | EW & SUBMIT > COMPL                                                | ETE                |  |  |
| Review & Accept Terms                                                                                                    |                                    |                                                                    |                    |  |  |
| Payment Method                                                                                                    | Amount                             | Service Fee                                                        | Tota               |  |  |
| VISA Ending in                                                                                                    | \$124.00                           | \$3.10                                                             | \$127.10           |  |  |
| ACI Payments, Inc. Terms and Condition                                                                                                    | ns:<br>O THE FOLLOWING TERMS AN    | D CONDITIONS                                                       | -                  |  |  |
| THIS PAYMENT SERVICE IS SUBJECT T                                                                                                    | O THE FOLLOWING TERMS AN           | ID CONDITIONS                                                      |                    |  |  |
| Do not use or access this Website or Serv                                                                                                    | ice if You do not agree to be bour | nd by these Terms and Conditi                                      | ons                |  |  |
| These Terms and Conditions ("Terms and Conditions") are in effect for all transactions processed though this payments website<br>("Website") on or after May 9. 2019, and apply to and govern Your access to and use of this Website, the Service and all Alternative<br>Channels. This payment processing service is offered to You on behalf of your Biller ("Service").                                                                                                    |                                    |                                                                    |                    |  |  |
| It is important to carefully review all Terms and Conditions below, including the provision concerning REFUNDS. These Terms and<br>Conditions may be amended at any time. All amended terms shall be effective immediately after they are posted to the Website. By<br>using this Website after such modifications are posted, You are agreeing to accept and comply with the Terms and Conditions as<br>modified. These Terms and Conditions also apply to Service transactions, or Payments, made by or through any "Alternative<br>Payment Channels" including those Payments initiated, or completed through, Integrated Voice Response (IVR) systems, customer<br>service representatives, telephone, internet, or any other means or mechanisms of Payment acceptance. These Terms and |                                    |                                                                    |                    |  |  |
|                                                                                                    |                                    |                                                                    | 🖶 Printer Friendly |  |  |
| Back  Cancel                                                                                                    |                                    | Please note you will not be<br>charged until you Submit at<br>end. | Accept Terms       |  |  |

1947 Center Street, 1st Floor, Berkeley, CA 94704 | Tel: 510.981.7205 TDD: 510.981.6903 Fax: 510.981.7280 E-mail: <u>onlinebusinesslicense@cityofberkeley.info</u> | Website: <u>www.berkeleyca.gov/finance</u> 15. You will receive a payment confirmation as well as an email confirmation. Click **Continue.** 

| City of Berkeley, CA<br>Business License Renewal                     | DEVELOPMENT          |                                                                                                    |           |  |
|----------------------------------------------------------------------|----------------------|----------------------------------------------------------------------------------------------------|-----------|--|
| PAYMENT INFORMATION > PAYER INFORMATION > REVIEW & SUBMIT > COMPLETE |                      |                                                                                                    |           |  |
| Your payment has bee                                                 | n completed successf | ully. Thank you.                                                                                                    | PRINT     |  |
| Please click continue.                                               |                      |                                                                                                    | Continue  |  |
| Confirmation Number                                                  | Da                   | ate & Time                                                                                                    |           |  |
| 240313535                                                            | Ти                   | esday, November 9, 2021 0                                                                                                    | 1:21PM PT |  |
| Payment Method                                                       | Amount               | Service Fee                                                                                                    | Total     |  |
| VISA Ending in                                                       | \$374.00             | \$9.35                                                                                                    | \$383.35  |  |
| Account Information                                                  | Name                 | Noted Tables                                                                                                    |           |  |
|                                                                      | Street Address       | 2008 white at                                                                                                    |           |  |
|                                                                      | City                 | Endering .                                                                                                    |           |  |
|                                                                      | State                | 08                                                                                                    |           |  |
|                                                                      | Zip code             | 14/1-1                                                                                                    |           |  |
|                                                                      | Country              | Control Distance                                                                                                    |           |  |
|                                                                      | Daytime prione       | and the second second s |           |  |
|                                                                      |                      | To be                                                                                                    |           |  |
|                                                                      | Noti Number          | No. of Concession, Name of Concession, Name of |           |  |
|                                                                      | Noti Number          |                                                                                                    |           |  |

16. You will receive a message that your business license has been successfully renewed.

| <b>Home</b>                                                                                                    | e ■View/Renew License 🕑 My Profile                                                                                                    | 🔂 Log Out |  |
|----------------------------------------------------------------------------------------------------|----------------------------------------------------------------------------------------------------|-----------|--|
| Record I                                                                                                    | ssuance                                                                                                    |           |  |
|                                                                                                    |                                                                                                    |           |  |
| $\oslash$                                                                                                    | Your license has been successfully renewed.<br>Please print and retain a copy of this page for your records.                                                                                                  |           |  |
|                                                                                                    | If your payment is returned unpaid for any reason by your financial institution, your tax obligation will change, and will be subject to a<br>late payment penalties and costs, if the payment is delinquent. | pplicable |  |
| In addition, the City of Berkeley charges a \$20.00 fee for each returned check or declined credit card transaction. Your financial institution may<br>charge additional fees. |                                                                                                    |           |  |
|                                                                                                    |                                                                                                    |           |  |
| Thank you f                                                                                                    | for using our online portal                                                                                                    |           |  |
| Your rene                                                                                                    | ewal number is BLR-2022-                                                                                                    |           |  |
| A copy of                                                                                                    | your license and receipt will be emailed to you.                                                                                                    |           |  |
|                                                                                                    |                                                                                                    |           |  |
|                                                                                                    |                                                                                                    |           |  |
| View R                                                                                                    | Record Details »                                                                                                    |           |  |
|                                                                                                    |                                                                                                    |           |  |

Congratulations on renewing your business license online! A digital copy of your license and receipt will be emailed to you. You can also access this information on the portal in the Record Details section.

| <b>∱</b> Hom                             | ne ■View/Renew License ⊖My Profile                                                                                                    | 🔒 Log Out               |
|------------------------------------------|----------------------------------------------------------------------------------------------------|-------------------------|
| Record                                   | Issuance                                                                                                    |                         |
| $\oslash$                                | Your license has been successfully renewed.<br>Please print and retain a copy of this page for your records.<br>If your payment is returned unpaid for any reason by your financial institution, your tax obligation will change, and will be subject to a<br>late payment penalties and costs, if the payment is delinquent.<br>In addition, the City of Berkeley charges a \$20.00 fee for each returned check or declined credit card transaction. Your financial institu-<br>charge additional fees. | ipplicable<br>ution may |
| Thank you<br><b>Your ren</b><br>A copy o | I for using our online portal.<br>newal number is BLR-2022-1001 1000<br>f your license and receipt will be emailed to you.                                                                                                    |                         |
| View                                     | Record Details »                                                                                                    |                         |

#### **Record Details Screen**

| ✦Home ■View                                   | v/Renew License                                            | BMy Profil | e                               |             |                       |         |                  |           | 🔒 Log Out                                         |
|-----------------------------------------------|------------------------------------------------------------|------------|---------------------------------|-------------|-----------------------|---------|------------------|-----------|---------------------------------------------------|
| Record BLR-20                                 | Record BLR-2022-                                           |            |                                 |             |                       |         |                  |           |                                                   |
| Retail Tra                                    | de License R                                               | enewal     |                                 |             |                       |         |                  |           |                                                   |
| Renewal Statu<br>Expiration Dat               | s: Approved<br>e: 12/31/2022                               |            |                                 |             |                       |         |                  |           |                                                   |
| Record Info -                                 | Payments 🕶                                                 |            |                                 |             |                       |         |                  |           |                                                   |
|                                               |                                                            |            |                                 |             |                       |         |                  |           |                                                   |
| Attachments                                   | \$                                                         | ĺ          |                                 | <u> </u>    |                       |         |                  |           |                                                   |
| The maximum file size<br>html;htm;mht;mhtml a | allowed is <b>195 MB</b> .<br>are disallowed file types to | o upload.  |                                 |             |                       |         |                  |           |                                                   |
| Name                                          |                                                            | Record ID  | Record Type                     | Entity Type | Туре                  | Size    | Latest<br>Update | Action    | Entity                                            |
| BusinessLicense_Tem                           | p_ <b>internet</b> _i interio,pdf                          | BLR-2022-  | Retail Trade<br>License Renewal | Record      | Unofficial<br>License | 2.66 KB | 11/09/2021       | Actions - | Retail Trade<br>License<br>Renewal -<br>BLR-2022- |
| Receipt_Custom_                               | , <b>de la constant</b> , pdf                              | BLR-2022-  | Retail Trade<br>License Renewal | Record      | Receipt               | 8.25 KB | 11/09/2021       | Actions 🗸 | Retail Trade<br>License<br>Renewal -<br>BLR-2022- |

## RESOURCES

| Business License Online Renewal Portal      | https://aca.cityofberkeley.info/BusinessLicense                                                                                                    |  |  |  |
|---------------------------------------------|----------------------------------------------------------------------------------------------------|--|--|--|
|                                             | Username:<br>Password:                                                                                                    |  |  |  |
| Online Business License Renewal Portal FAQs | https://tinyurl.com/2p8xzes8                                                                                                    |  |  |  |
| City of Berkeley Finance Department         | http://www.berkeleyca.gov/finance                                                                                                    |  |  |  |
| Contact Information and Hours of Operation  | 1947 Center Street, Berkeley, CA 94704<br>TEL: (510) 981-7205, FAX: (510) 981-7210<br>Office Hours: Mon-Thu, 8:30am-4:00pm<br>Email: <u>onlinebusinesslicense@cityofberkeley.info</u> |  |  |  |

Page 20 of 20 Rev. 05/22